## 網路成立勞健保投保單位4步驟

(醫事機構篇) 線上申辦免出門 方便快速又省錢

申辦路徑:本署全球資訊網 / 網路櫃檯 / 承保網路櫃檯 / 投保單位 / 網路申請成立勞健保投保單位

快速連結:https://reurl.cc/R1xkD9

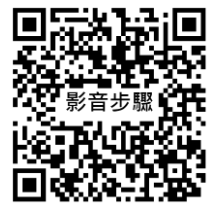

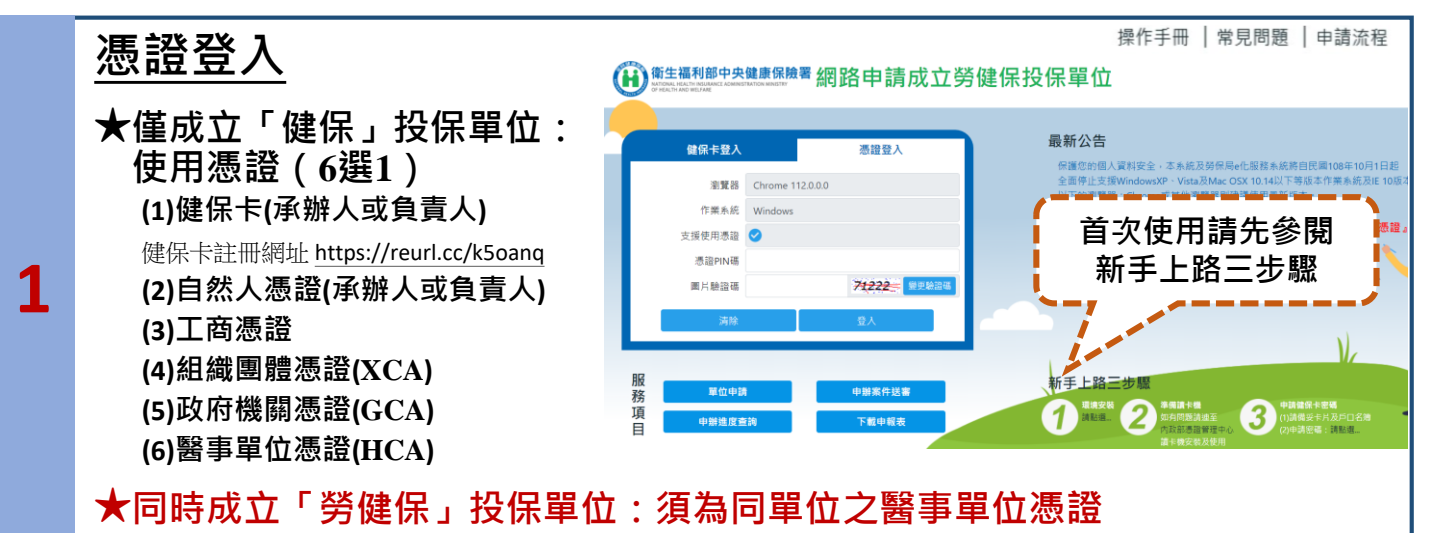

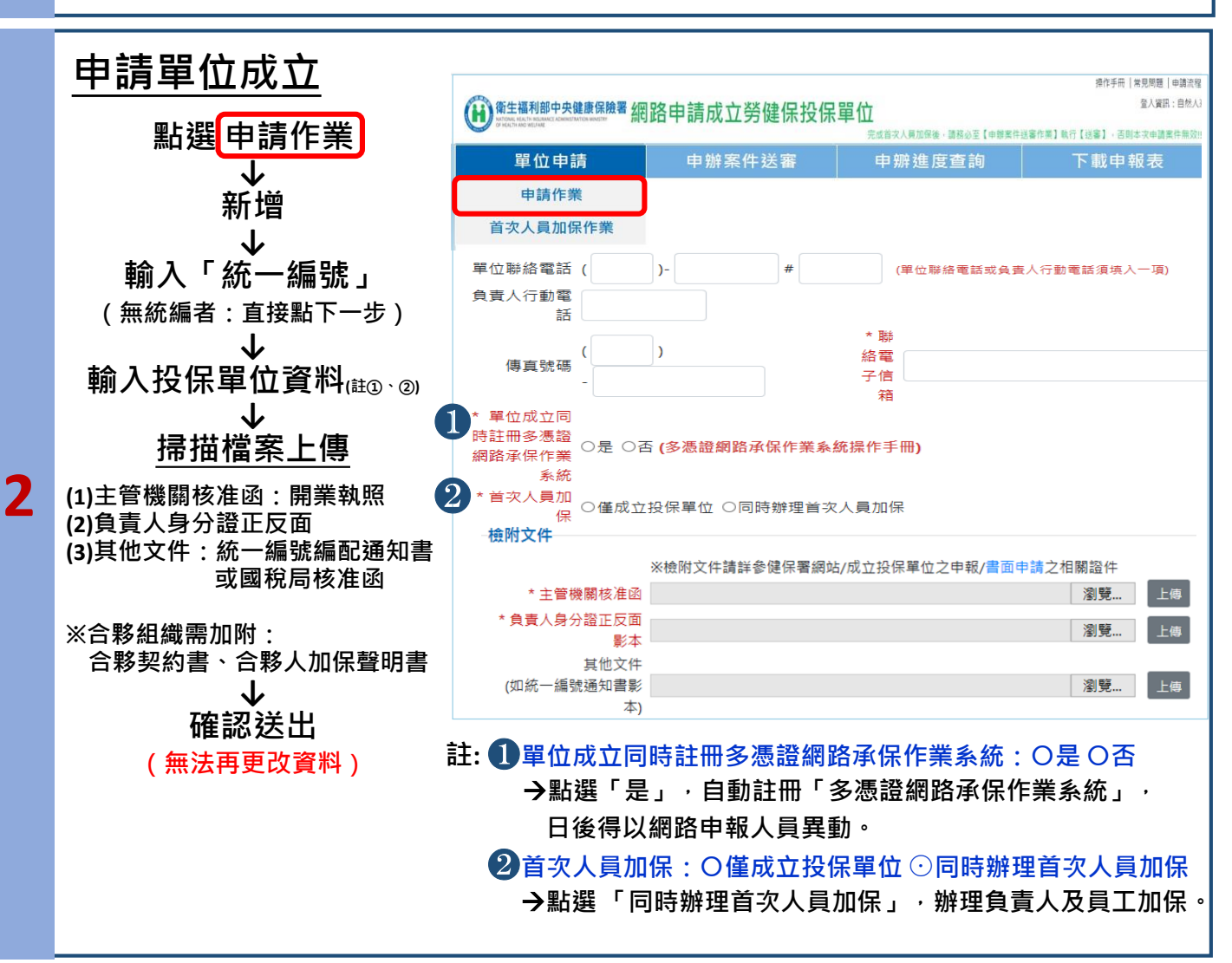

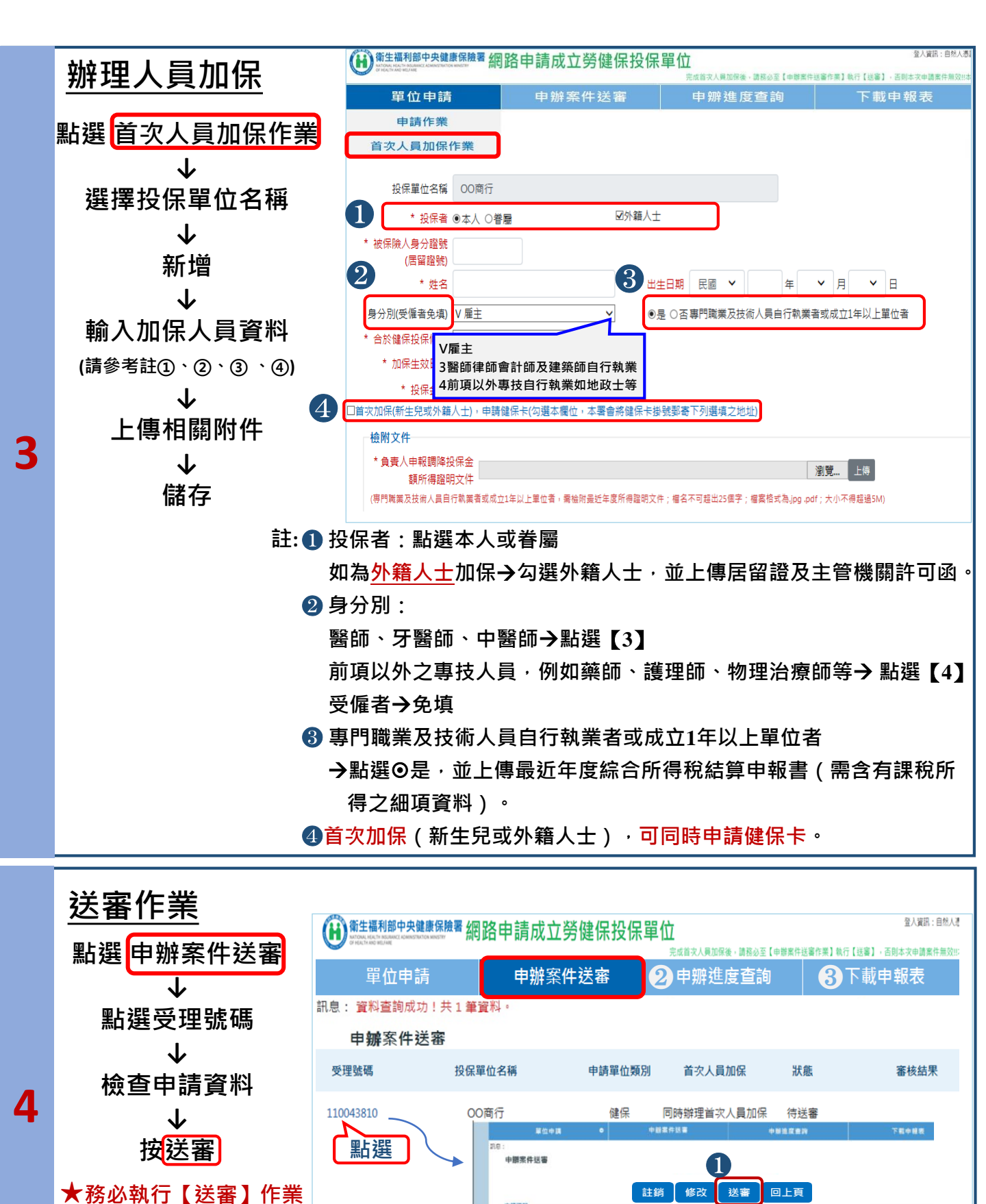

若有申辦疑義, 歡迎洽詢衛生福利部中央健康保險署中區業務組04-22583988

保申報表(D表)

案件申請才算完成!!

112.5月製

註: ①確認無誤後點選送審 →系統自動發送申請成功通知信至E-mail信箱

🚯下載申報表:視需要可列印投保單位成立申報表(A表)及保險對象投

②申辦進度查詢:提供查詢目前申請案件處理進度